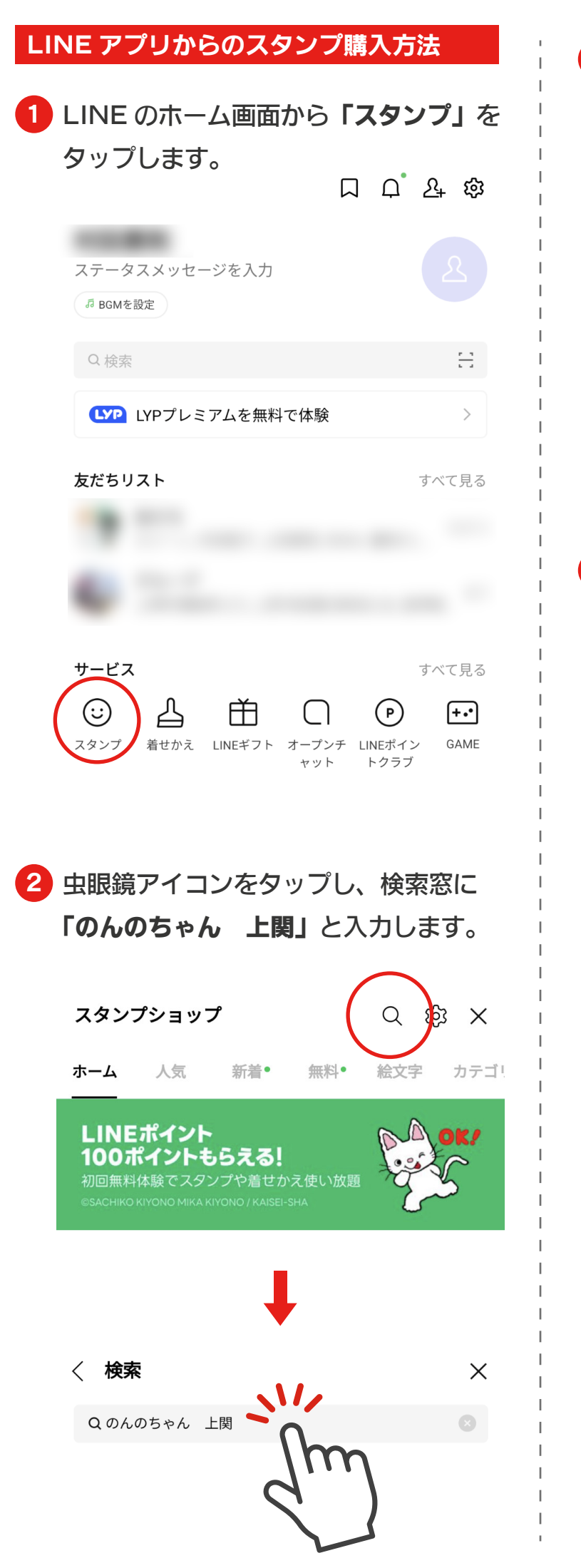

3 「のんのちゃんのスタンプ」 をタップします。

Δ

| 〈検索                                      |                                                                                         |                      |                    | ×                                       |
|------------------------------------------|-----------------------------------------------------------------------------------------|----------------------|--------------------|-----------------------------------------|
| Q のんのち*                                  | ゃん 上関                                                                                   |                      |                    |                                         |
| すべて 公式                                   | クリエイター                                                                                  | ズ プレミアム              | λ.                 |                                         |
| Kam<br>Ø/<br>•                           | inoseki-cho<br>んのちゃんの<br>50                                                             | XAY                  | η                  |                                         |
|                                          |                                                                                         | 2                    | _                  |                                         |
| 「購入する                                    | 」をタッ                                                                                    | プします。                | 0                  |                                         |
| いっぱい                                     | 吏ってね」                                                                                   | <b>)</b>             |                    |                                         |
| Ξ                                        |                                                                                         |                      | ſ                  | ×                                       |
|                                          | and they for                                                                            | El-we we have        |                    |                                         |
| <sub>Kaminoseki-cho</sub><br>のんのちゃんのスタンプ |                                                                                         |                      |                    |                                         |
|                                          | <b>し</b> 50 - 保祥                                                                        | 与コイン:0               | -                  |                                         |
| ଅନ୍ୟ                                     | レゼントする                                                                                  | 睹                    | 入する                | •                                       |
| · · ·                                    |                                                                                         |                      | r                  | m                                       |
| мотісе 【1カ月                              | 無料!】プレミア <i>ム</i>                                                                       | <b>ふ</b> を初回無料体験で、   | 100元               | 1                                       |
| 山口県上関町公式、<br>の野路菊から生まれ                   | マスコットキャラク<br>れた妖精。自由気ま                                                                  | ター「のんのちゃ<br>まにリアクション | っん」は、町花<br>っしているの… | Ŷ                                       |
|                                          |                                                                                         |                      |                    | ‡<br>?                                  |
| お、ありがと…                                  | お願いします                                                                                  | λ                    | 25*                |                                         |
| LO-VE                                    | <i>z</i> , <i>z</i> , <i>z</i> , <i>z</i> , <i>z</i> , <i>z</i> , <i>z</i> , <i>z</i> , | あたる…                 |                    | ~~~~~~~~~~~~~~~~~~~~~~~~~~~~~~~~~~~~~~~ |
| QUR "THETA!                              | 家知しました                                                                                  | ok                   | きった し              | ち<br> <br> <br>                         |